# Tutorial de utilizare a aplicației pentru Admiterea 2025 la Școala Doctorală Universitatea Tehnică din Cluj-Napoca

# 1. Înscriere

Înscrierea candidaților în procesul de admitere se face accesând aplicația online la adresa https://sis.utcluj.app/candidate-doctorate-admission.

# 2. Acces la portalul de admitere IOSUD

În urma accesării aplicației de admitere la Școala Doctorală, se va deschide o fereastră de login

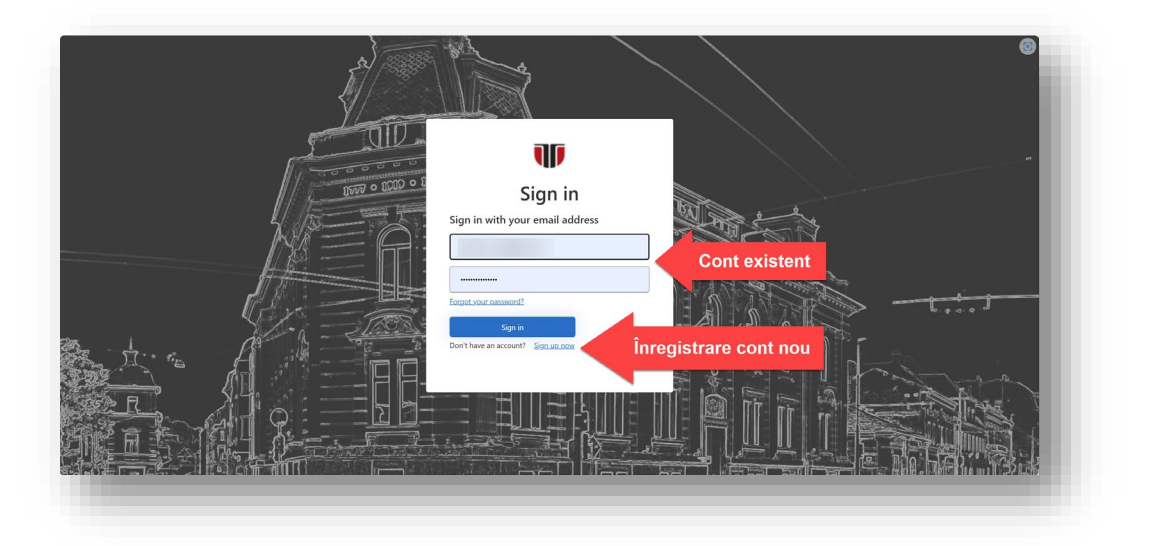

Dacă sunteți deja înregistrat, autentificați-vă și sunteți redirecționat la platformă.

Dacă încă **nu sunteți înregistrat**, veți selecta opțiunea "**Sign-up now**". Se va deschide o fereastră în care să introduceți adresa de e-mail personală la care să primiți un cod de verificare, după acționarea butonului "**Send verification code**".

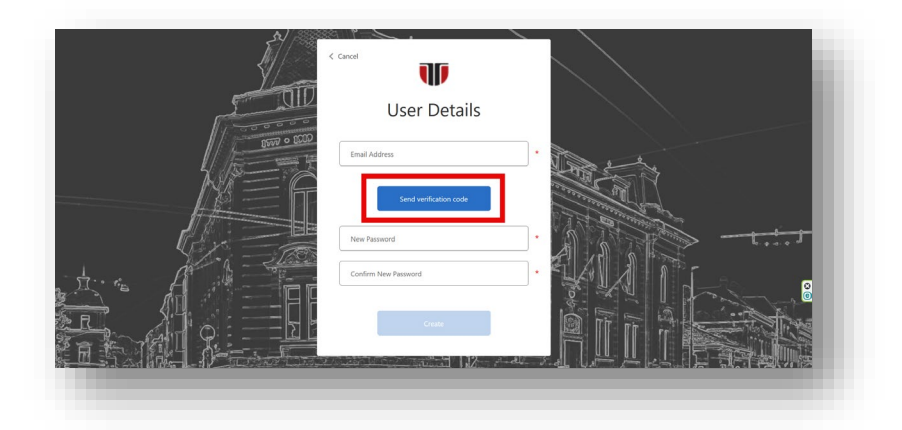

Veți primi un cod de verificare pe adresa de e-mail. Dacă nu l-ai primit verifică și în folderul Junk/Spam, uneori mesajul poate ajunge acolo!

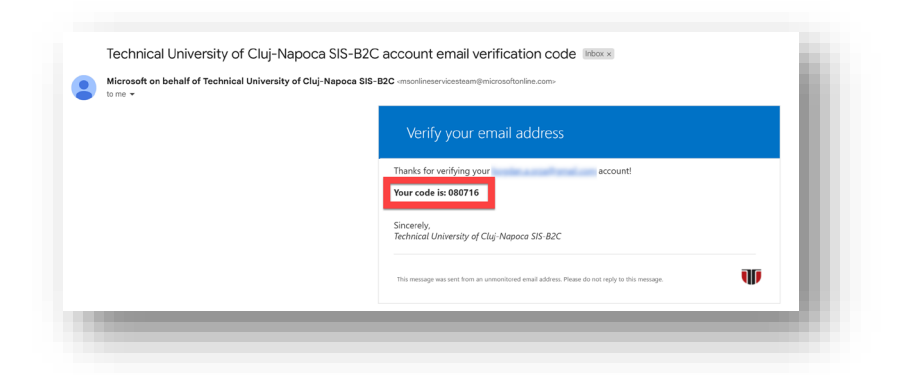

Introduceți codul de verificare primit în câmpul **"Verification Code"** și solicitați verificarea acestuia selectând butonul **"Verify code"**. Puteți solicita un cod de verificare nou dacă e nevoie accesând opțiunea **"Send new code"**.

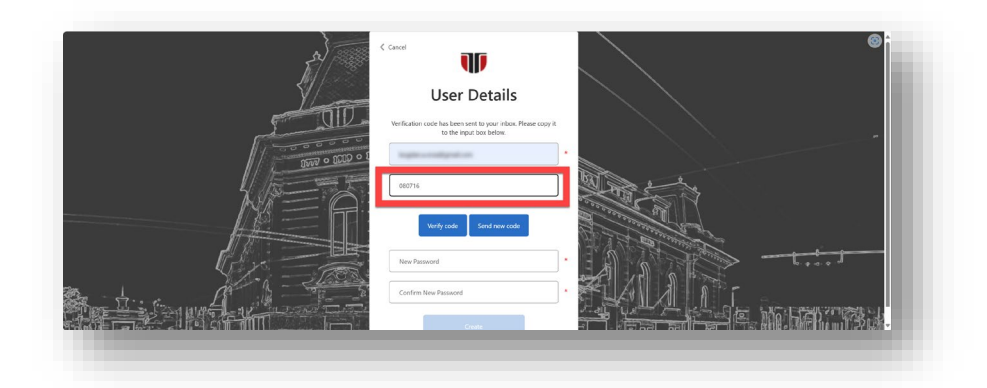

După ce se validează codul de verificare se deschide ecranul de mai jos. Se va solicita setarea unei parole formată din cel puțin 8 caractere. În parolă trebuie să apară cel puțin 3 din cele patru tipuri de caractere: un caracter special, un număr, o literă mică, o literă mare. După completarea tuturor câmpurilor obligatorii, marcate cu \*, se activează butonul "**Create**". După apăsarea butonului "Create", contul este creat și veți fi redirecționat spre ecranul cu datele personale.

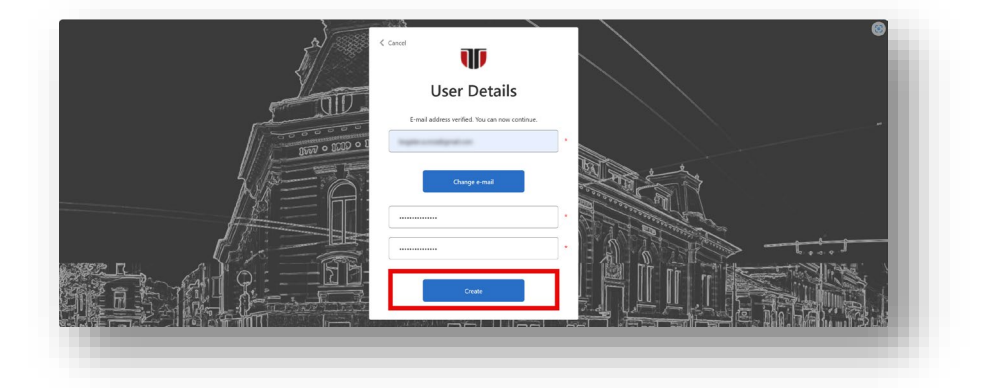

# 3. Introducerea datelor personale

Înregistrarea candidaților se face prin completarea **formularului de înscriere**. În prima pagină vi se solicită completarea **datelor personale** (secțiunea **0**).

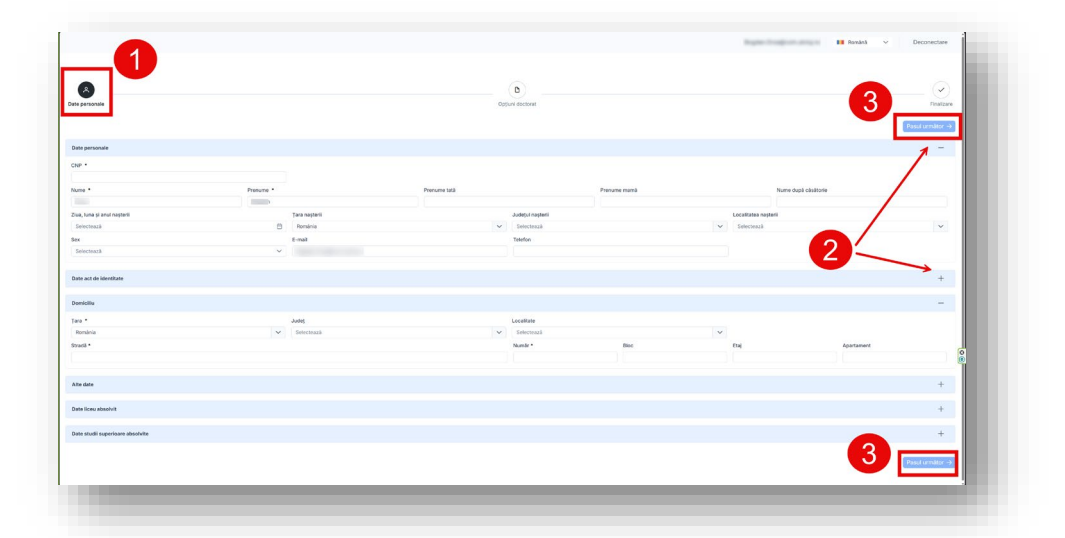

Puteți colapsa/expanda cardurile de mai sus și să completați câmpurile solicitate (secțiunea <sup>2</sup>). Nu veți putea trece la pasul următor decât după ce ați completat toate câmpurile obligatorii, marcate cu \*. Alegeți "Pasul următor" (secțiunea <sup>3</sup>) pentru a merge mai departe la pagina "Opțiuni doctorat".

## 4. Introducerea opțiunilor de doctorat

În această etapă candidatul trebuie să completeze datele referitoare la programul de doctorat pe care îl dorește.

<u>Se selectează</u> domeniul fundamental de studii (secțiunea **1**), după care câmpul consiliul de coordonare (secțiunea **2**) și domeniul de studii (secțiunea **5**) se completează automat.

| te personale Documente    | Opțiuni doctorat | Admitere Taxă online          | •                    |                            |   |
|---------------------------|------------------|-------------------------------|----------------------|----------------------------|---|
| omeniu de studii          |                  | Domeniu fundamental de studii | 2                    | Consiliu de coordonare *   |   |
| Ingineria sistemelor      | ~                | Științe Inginerești           | ~                    | Automatică și Calculatoare | ~ |
| onducătorul de doctorat * |                  |                               | Forma de finanțare * |                            |   |
|                           |                  | ~                             | Cu taxă              |                            | ~ |
| ema de cercetare *        |                  |                               |                      |                            |   |

Se selectează conducătorul de doctorat din drop-down list (secțiunea ④) și forma de finanțare din lista de opțiuni (secțiunea ⑤). Tema de cercetare este cea stabilită împreună cu conducătorul de doctorat.

| enter de tatal * |
|------------------|
|                  |
|                  |
| - i              |
|                  |
|                  |
|                  |
|                  |
|                  |
|                  |
| on .             |
|                  |
|                  |
| toni             |

**Observație:** Pentru a putea finaliza înscrierea, **utilizatorul trebuie să își exprime acordul expres în privința termenilor și condițiilor de folosire a aplicației, precum și a politicii de confidențialitate a datelor** (secțiunea <sup>(G)</sup>). Abia atunci butonul "Înscriere" devine activ.

|                                                                                                    |                                                    | Outin   | ni doctorat                                    |    |                                                                     | Feelgere |
|----------------------------------------------------------------------------------------------------|----------------------------------------------------|---------|------------------------------------------------|----|---------------------------------------------------------------------|----------|
| ametila fundamental de studi                                                                                                    | Consiliu de coordonane                             |         |                                                |    | Domeniu de studii *                                                 |          |
| plinje Ingineraști                                                                                                    | X 🛩 Electronică, felecomunicați și Tetnologia Info | rmației |                                                | ×× | Inginerie electronică, telecomunicații și tetnologii informaționale | ××       |
| enducitorul de doctoret *                                                                                                    |                                                    |         | Forma de finanțare *                           |    |                                                                     |          |
| Serban Nicolae Meza                                                                                                    |                                                    | × ×     | Doctorat-Finançare de la Buget (FB) fárá bursá |    |                                                                     | ~        |
| ma de cercetare *                                                                                                    |                                                    |         |                                                |    |                                                                     |          |
| nar da acodo catameni al conditita al cupilito de confederalizas a davios.<br>El anor da acodo catameni a conditienador sunt consponsabare ou nalidanse aj port ficiendar ou documente jar | officiality.                                       |         |                                                |    | 6                                                                   |          |

Dacă doriți, puteți să vă întoarceți la pagina anterioară, pentru completarea secțiunii aferente, folosind butonul "**înapoi**".

După ce ați apăsat butonul "Înscriere" se deschide ecranul de confirmare de mai jos.

| AA        | ø                      |            |
|-----------|------------------------|------------|
| porsonale | Oppluni doctorat       | Finalizare |
|           |                        |            |
|           | Cont creat cu succes   |            |
|           | Puteti foral platforma |            |
|           | Cătrie platformă →     |            |
|           |                        |            |

Observație: Dacă nu vedeți această pagină după apăsarea butonului "Înscriere", datele dumneavoastră nu au fost salvate în aplicație. Procesul de înscriere trebuie reluat!

Dacă apăsați butonul "**Către platformă**" veți fi redirectați către secțiunea de admitere.

## 5. Platforma de admitere

Platforma de admitere este compusă din 4 secțiuni/tab-uri:

- Date personale
- Documente
- Opțiuni doctorat
- Admitere
- Taxă online

### Secțiunea date personale

Secțiunea *date personale* este pre-completată cu datele personale introduse la înscriere, care pot fi actualizate cu aprobarea secretariatului IOSUD. Numărul de înregistrare îți va fi alocat manual de către secretariatul IOSUD (secțiunea **1**).

| <b>1</b>                          |                 |               |              |                  |              |                |                    |                |
|-----------------------------------|-----------------|---------------|--------------|------------------|--------------|----------------|--------------------|----------------|
| år inregistrans:                  |                 |               |              |                  |              |                |                    |                |
| te personale Documente Opțiuni do | ctorat Admitere |               |              |                  |              |                |                    |                |
|                                   |                 |               |              |                  |              |                |                    | Concerning and |
|                                   |                 |               |              |                  |              |                |                    |                |
| Date personale                    |                 |               |              |                  |              |                |                    | -              |
| CNP *                             |                 |               |              |                  |              |                |                    |                |
|                                   | -10000-00       |               |              |                  |              |                |                    |                |
| wine -                            | Precurse *      |               | Prenume tata |                  | Prerume mana |                | Nume pupa casatone |                |
| Ziua, iuna și anul nașterii       |                 | Tara nagterii |              | Județul nașterii |              | Localitatea na | stari              |                |
|                                   | 8               | Rondeia       |              | ×                |              | ~              |                    | ~              |
| Sex                               |                 | E-mail        |              | Telefon          |              |                |                    |                |
| Masculin                          | v               |               |              |                  |              |                |                    |                |
|                                   |                 |               |              |                  |              |                |                    |                |
| pase act de identifiase           |                 |               |              |                  |              |                |                    | -              |
| Demiciliu                         |                 |               |              |                  |              |                |                    | +              |
|                                   |                 |               |              |                  |              |                |                    |                |
| Alte date                         |                 |               |              |                  |              |                |                    | +              |
|                                   |                 |               |              |                  |              |                |                    |                |
| Date scel absolvit                |                 |               |              |                  |              |                |                    | +              |
| Date studii supericare absolvite  |                 |               |              |                  |              |                |                    | +              |
|                                   |                 |               |              |                  |              |                |                    |                |

## Secțiunea documente

În secțiunea *documente* candidatul trebuie să încarce documentele pentru înscriere.

| le l'englatzen.                                                                                                 |                     |
|----------------------------------------------------------------------------------------------------|---------------------|
| e personale Documente Opplani doctorat Admitere                                                                 |                     |
| Carent da Nacióne<br>Jun 2029 19220                                                                             | • • • • • • • • • • |
| The second second second second second second second second second second second second second second second se | • 5 4 A 6 • 0 0     |
| Zuńcolum vitie                                                                                                  |                     |
| Lata lucrăriler științifice publicate                                                                           |                     |

Unele dintre aceste documente pot fi generate automat, precum:

- Cerere de înscriere,
- Fișa de înscriere,
- Declarația de integritate.

Descărcarea documentele menționate mai sus se face apăsând butonul 🧐

| $\Psi = - \Psi D_{W} = - Q + \Box + A + A A$ | - + B (1 - m + 9 - B                                                                                                    | 5.0 B + 0 B |
|----------------------------------------------|----------------------------------------------------------------------------------------------------|-------------|
|                                              |                                                                                                    |             |
|                                              | ORD-DON<br>FISĂ PERSONALĂ DE ÎNSCRIERE<br>perte constată di adirere interese                                                                                                    |             |
|                                              | L DATE PERSONALE ALE CANDIDATULIE                                                                                                    |             |
|                                              | Kuduk<br>Batan<br>Batan<br>Batan<br>Batan<br>Punuk<br>Punuk<br>Punuk<br>Punuk                                                                                                    |             |
|                                              | Derg for<br>Bashith<br>Bashith                                                                                                    |             |
|                                              | Baate Land Be                                                                                                    |             |
|                                              | Next and a calculation of the second of the second of the    |             |
|                                              | Branna saculat speciale<br>Prosent de care de tape C<br>Prosent de famile exerupcendat                                                                                                    |             |
|                                              | Compris schart Else                                                                                                    | 1           |
|                                              | We have a with the only plant presentative of a darability of the CPU of the CPU of the    |             |
|                                              | a channel (incurst in A. 2002) in bottom barrier<br>in calculated in the channels (in the channels in the channels in the channels in the channel of the channels in the channel of the channels in the channels in the channels |             |
|                                              |                                                                                                    |             |
|                                              |                                                                                                    |             |
|                                              |                                                                                                    |             |

Documentul se va descărca automat în locația aleasă de utilizator.

În funcție de tipul documentului, candidatul trebuie să descarce, listeze și să semneze documentele, după care să le scaneze și să le încarce în aplicație pentru a fi verificate de către Secretariatul IOSUD.

În stânga numelui documentului, candidatul poate vedea starea acestuia:

**Neîncărcat**: Documentul trebuie încărcat pentru completarea dosarului.

**Opțional**: Documentul trebuie încărcat doar dacă candidatul deține un astfel de document.

**Încărcat**: Documentul a fost încărcat, însă trebuie verificat de către Secretariatul IOSUD.

Verificat: Documentul a fost verificat de către Secretariatul IOSUD și nu conține erori.

Eronat: Documentul a fost verificat de către Secretariatul IOSUD și conține erori. Este necesară reîncărcarea unui document valid.

Lista de documente este actualizată automat, iar documentele încărcate pot fi descărcate 🐸 sau

**șterse** (1). Ștergerea unui document va permite încărcarea altuia, urmând pașii menționați mai jos. Înainte de a șterge un document, vi se solicită confirmarea.

| ștergere aocument                |                   |           | ×        |   |
|----------------------------------|-------------------|-----------|----------|---|
| ▲ Sunteți sigur că doriți să şte | rgeți documentul? |           |          |   |
|                                  |                   | X Anulare | @ Şterge |   |
|                                  |                   |           | _        | 8 |
|                                  |                   |           |          |   |

**Încărcarea** documentelor se face prin apăsarea butonului (1), după care se parcurg pașii standard de încărcare a unui document din calculatorul local.

Dacă există deja un document încărcat trebuie să confirmați că doriți suprascrierea acestuia.

|                   |                     |               | Contraction and the |           |     |
|-------------------|---------------------|---------------|---------------------|-----------|-----|
| inteți sigur că d | oriți să suprascrie | ți documentul | existent?           |           |     |
|                   |                     | ×             | Anulează            | ✓ Suprase | rle |

Secretariatul IOSUD va verifica dosarul dumneavoastră. În cazul în care sunt documente încărcate eronat, veți primi un e-mail de atenționare. De asemenea, în lista documentelor, în dreptul documentului incorect, se va afișa un mesaj.

| urriculum vitae                                                                      | (1) (1) (1) (1) (1) (1) (1) (1) (1) (1) |
|--------------------------------------------------------------------------------------|-----------------------------------------|
| ta ultime i molinicari: 18 Jun 2025 19:34:36<br>Ita încărcării: 18 Jun 2025 19:34:36 |                                         |
| (X) Motivul: Nu este documentul corect, Trebuie reincarcat                           |                                         |
|                                                                                      |                                         |
|                                                                                      |                                         |
|                                                                                      |                                         |

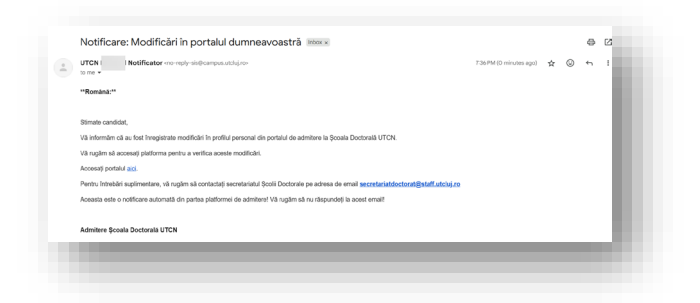

În caz că întâmpinați dificultăți, ne puteți contacta la adresa de e-mail: secretariatdoctorat@staff.utcluj.ro

#### Secțiunea Opțiuni doctorat

Secțiunea opțiuni doctorat este pre-completată cu opțiunile introduse la înscriere, care pot fi actualizate.

| ate personale Documente    | Opțiuni doctorat A | dmitere Taxă online           |                      |                            |   |
|----------------------------|--------------------|-------------------------------|----------------------|----------------------------|---|
| Domeniu de studii          |                    | Domeniu fundamental de studii |                      | Consiliu de coordonare *   |   |
| Ingineria sistemelor       | ~                  | Științe Inginerești           | ~                    | Automatică și Calculatoare | ~ |
| Conducătorul de doctorat * |                    |                               | Forma de finanțare * |                            |   |
| Prof. dr. Petru Dobra      |                    | ~                             | Cu taxă              |                            | ~ |
| Tema de cercetare *        |                    |                               |                      |                            |   |

#### Secțiunea Admitere

În secțiunea *admitere* sunt afișate informațiile legate de **data, ora** și **locația colocviului** precum și un **mesaj către candidat**, date care nu se pot modifica de către candidat.

| mär inregistrare: |                 |                 |              |          |                                            |  |
|-------------------|-----------------|-----------------|--------------|----------|--------------------------------------------|--|
| ite personale     | Documente       | Opțiuni doctora | Admitere Tax | ă online |                                            |  |
|                   |                 | _               |              |          |                                            |  |
| Programare co     | locviu admitere |                 |              |          |                                            |  |
| Data și ora color | viului          |                 |              |          | Locația colocviului sau platforma          |  |
| 07/14/2025 11:    | 25              |                 |              | Ë        | UTCN (AC), Str. G. Baritlu 26-28, Sala F14 |  |
| 077147202011      |                 |                 |              |          |                                            |  |
| Mesaj pentru ca   | ndidat          |                 |              |          |                                            |  |
| Mesaj pentru ca   | ndidat          |                 |              |          |                                            |  |
| Mesaj pentru ca   | ndidət          |                 |              |          |                                            |  |

#### Secțiunea taxă online

În secțiunea **taxă online** folosind cardul se poate plăti taxa de admitere. Dacă sunteți angajat UTCN atunci selectați opțiunea **1** pentru a plăti taxa redusă cu 50%. Pentru plată veți selecta butonul **+ Către plată** (secțiunea **2**) care vă va direcționa spre portalul de plată.

| D ← → C<br>me.utcluj | A  E Readdig app (reductioned admitree 2023-11                          |                                                |                 | • | • •<br>ज | (a) (c) = |
|----------------------|-------------------------------------------------------------------------|------------------------------------------------|-----------------|---|----------|-----------|
| AUTENTIFICARE        | Kume<br>Tasa insolver - admère studi doctorat (astatean romàn, UE, SEE) | Descriere<br>Fee for prid admission processing | Pret<br>150 RON |   | CUMPARA  |           |
|                      |                                                                         | _                                              | _               | _ |          |           |